## Termine in KLIPS 2.0 einsehen und Anmerkungen vornehmen

- Bitte loggen Sie sich mit Ihrem Mitarbeiteraccount der Universität ein. Sollten Sie noch einen Mitarbeiteraccount benötigen, wenden Sie sich bitte an das Regionale Rechenzentrum der Universität zu Köln: <u>https://rrzk.uni-koeln.de/infoboard/kontakt</u>.
- 2. Klicken Sie dann bitte auf die Applikation "Lehrveranstaltungen".

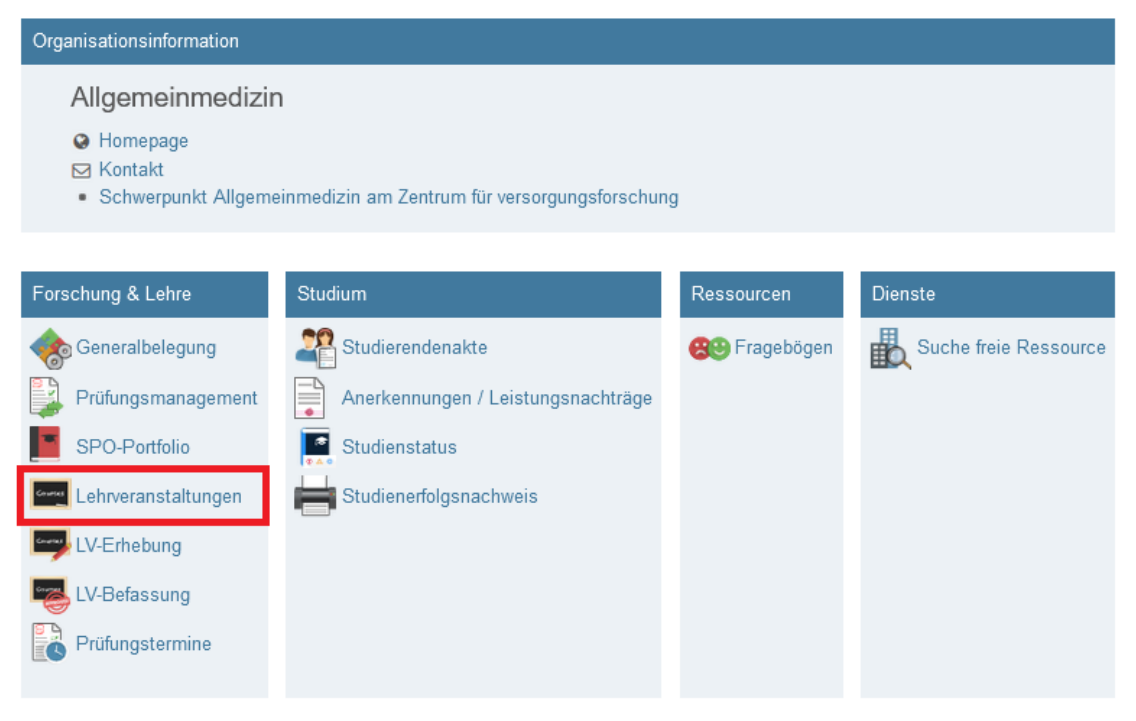

3. Wenn Sie nun auf Symbol mit der "Uhr" klicken, öffnet sich ein neues Fenster, in dem Sie die Termine der Lehrveranstaltung einsehen können. Bitte beachten Sie hier das jeweilige Studienjahr sowie Semester auszuwählen (oben rechts).

| Allgemeinme<br>Lehrver<br>Studienja | adizin<br>anst | altun<br>20/21 | gsangebot                                                 |            |            |                     |               |                                 |            |                                 | Navigatio<br>Studienja<br>Gruppierur<br>Anzeig<br>Expo<br>Auswa | n<br>g Plicht/Wahlfach Semes<br>le Aktualisieren Berechtig<br>rt LV-Angebot Terminlister<br>hl Angebot Erhebung | ter keine<br>Ingen<br>Teilnehmendenlist |
|-------------------------------------|----------------|----------------|-----------------------------------------------------------|------------|------------|---------------------|---------------|---------------------------------|------------|---------------------------------|-----------------------------------------------------------------|----------------------------------------------------------------------------------------------------|-----------------------------------------|
| 4 Einträge v                        | orhan          | iden           |                                                           |            |            |                     |               |                                 |            |                                 |                                                                 |                                                                                                    |                                         |
| Semester                            |                |                |                                                           |            |            |                     |               |                                 |            |                                 |                                                                 |                                                                                                    |                                         |
| LV-Nr 🔳 😭                           | Sem.           | Term.          | Titel 🖪 🗊                                                 | Dauer<br>T | Art<br>A T | Teil/Prüf/Eval/Info | SPO<br>P/W/Dr | Vortragende*r (Mitwirkende*r) 🕤 | betr. Org. | Unterrichts-/<br>Lehrsprachen 🕤 | Ort (1.Termin)                                                  | Zeit (1.Termin)                                                                                                 |                                         |
| Wintersem                           | ester          |                |                                                           |            |            |                     |               |                                 |            |                                 |                                                                 |                                                                                                    |                                         |
| 15015.0000                          | W              | ٩              | Einführung in die klinische Medizin 🏠                     | 0,1        | VO         | 8 🗄 🔵               | 1/0/0         | Bödecker A, Robertz J           | MED15015   | Deutsch                         | Virtuelle Veranstaltung - kein Raum                             | 02.11.20 17:15 - 18:45                                                                                          |                                         |
| 15015.0001                          | w              | ٩              | Blockpraktikum Allgemeinmedizin (4.klinisches Semester) 😭 | 2,1        | PR         | 🗵 🗎 🛑 🗊             | 3/0/0         | Bödecker A                      | MED15015   | Deutsch                         | Externer Raum                                                   | 30.11.20 08:00 - 15:30                                                                                          |                                         |
| 15015.0002                          | w              | ٩              | Blockpraktikum Allgemeinmedizin (5.klinisches Semester) 🏠 | 2,1        | PR         | 😣 🛱 🛑 🗊             | 3/0/0         | Bödecker A                      | MED15015   | Deutsch                         | Externer Raum                                                   | 05.10.20 08:00 - 15:00                                                                                          |                                         |
| 15015.0003                          | w              | ٩              | Fachblock Allgemeinmedizin VL 🏫                           | 0,9        | VO         | 8 🗄 🖷               | 3/0/0         | Bödecker A                      | MED15015   | Deutsch                         | Virtuelle Veranstaltung - kein Raum                             | 21.10.20 16:30 - 18:00                                                                                          |                                         |
|                                     |                |                |                                                           |            |            |                     |               |                                 |            |                                 |                                                                 |                                                                                                    |                                         |
|                                     |                | - 0            |                                                           |            |            |                     |               |                                 |            |                                 |                                                                 |                                                                                                    |                                         |

©2021 Universität zu Köln. Alle Rechte vorbehalten. | KLIPS 2.0 powered by CAMPUSonline® | KLIPS 2.0 Online-Hilfe | Feedback

4. Hier können Sie nicht nur die Termine einsehen, sondern auch weitere Termine eintragen (oben rechts). Außerdem können Sie eine Anmerkung machen. Hierzu müssten Sie all diese Kästchen anhaken, für die Sie die Anmerkung vornehmen möchten. Klicken Sie dann auf "Bearbeiten". (Durch das Anhaken der Kästchen können Sie auch – falls gewünscht – Termine löschen, absagen oder kopieren.)

| Concode and Commissing in the Remote Inspects                                                              |                          |                                                                                                    |
|----------------------------------------------------------------------------------------------------|--------------------------|----------------------------------------------------------------------------------------------------|
|                                                                                                    |                          | Termine Neuer Einzeltermin Neue Terminserie Neue parallele Raumanfrage Export Drucken                          |
| Lehrveranstaltungstermine                                                                                  |                          | Gruppen/Teilnehmende Verwaltung von Teilnehmenden - Gruppenliste Termine und/oder Gruppen aus Vorjahr kopieren |
|                                                                                                    |                          | Teilbeurteilungen Konfigurieren Fehlende Teilbeurteilungen                                                     |
|                                                                                                    |                          | Ansicht Info zu E-Mail-Benachrichtigung Einstellungen                                                          |
|                                                                                                    |                          |                                                                                                    |
| 15015.0000 Einführung in die klinische Medizin (0,1SWS VO,                                                 | NS 2020/21)              |                                                                                                    |
| Gruppe 🕤                                                                                                   |                          |                                                                                                    |
| Tag Datum 📭 von 🗛 bis 🖬 Ort 🗛 Ereignis 🗊 Termintyp 🝸                                                       | Anmerkung                | interne Bemerkung Serie Anfrage                                                                                |
| Gruppe 1 und 2                                                                                             |                          |                                                                                                    |
| Termine, die nicht Teil einer parallelen Anfrage sind                                                      |                          |                                                                                                    |
| Mo 02.11.2020 17:15 18:45 Virtuelle Veranstaltung - kein Raum Abhaltung fix                                | VI finden digital statt. |                                                                                                    |
| Mo 16.11.2020 17:00 18:00 Virtuelle Veranstaltung - kein Raum Abhaltung fix                                | VI finden digital statt. |                                                                                                    |
| Gruppe 3                                                                                                   |                          |                                                                                                    |
| Mo 02.11.2020 17:15 18:45 Virtuelle Veranstaltung - kein Raum Abhaltung fix                                | VI finden digital statt. |                                                                                                    |
| Mo 23.11.2020 17:00 18:00 Virtuelle Veranstaltung - kein Raum Abhaltung fix                                | VI finden digital statt. |                                                                                                    |
| Gruppe 4                                                                                                   |                          |                                                                                                    |
| Mo 02.11.2020 17:15 18:45 Virtuelle Veranstaltung - kein Raum Abhaltung fix                                | VI finden digital statt. |                                                                                                    |
| Mo 30.11.2020 14:00 15:00 Virtuelle Veranstaltung - kein Raum Abhaltung fix                                | VI finden digital statt. |                                                                                                    |
| Gruppe 5                                                                                                   |                          |                                                                                                    |
| Mo 02.11.2020 17:15 18:45 Virtuelle Veranstaltung - kein Raum Abhaltung fix                                | VI finden digital statt. |                                                                                                    |
| Mo 07.12.2020 14:00 15:00 Virtuelle Veranstaltung - kein Raum Abhaltung fix                                | VI finden digital statt. |                                                                                                    |
|                                                                                                    |                          |                                                                                                    |
| Lössban Absagan Rearbeitan Kapieran                                                                        |                          |                                                                                                    |
| Loschen Ausagen Dearbeiten Kopieren                                                                        |                          |                                                                                                    |
| Ν                                                                                                    |                          |                                                                                                    |
| @2020 Universität zu Köln, Alle Rechte vorbehalten,   KLIPS 2.0 powered by CAMPUSonline®   KLIPS 2.0 Onlin | e-Hilfe   Feedback       |                                                                                                    |

5. Es öffnet sich ein neues Fenster, in dem Sie nun im Feld "Anmerkung" eine gewünschte Randbemerkung vornehmen können. Bitte beachten Sie oben die Information.

| Information Nur angehakte Felder werden geändert. Wenn Sie ein Feld lös Vortragende*r | chen wollen, haken Sie das Feld an, tragen aber keinen Wert ein. |
|---------------------------------------------------------------------------------------|------------------------------------------------------------------|
| Nur angehakte Felder werden geändert. Wenn Sie ein Feld lös                           | chen wollen, haken Sie das Feld an, tragen aber keinen Wert ein. |
| Vortragende*r                                                                         |                                                                  |
|                                                                                       |                                                                  |
| Lerneinheit                                                                           |                                                                  |
| Anmerkung                                                                             |                                                                  |
| interne Bemerkung                                                                     |                                                                  |

6. Zum Schluss klicken Sie dann bitte auf "Speichern und Schließen".

KLIPS-Support im Studiendekanat der Medizinischen Fakultät Tel.: 0221 -478 32909 E-Mail: uk-online@uk-koeln.de